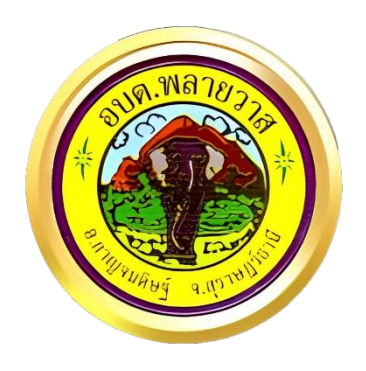

## คู่มือการใช้งานระบบ E-Service

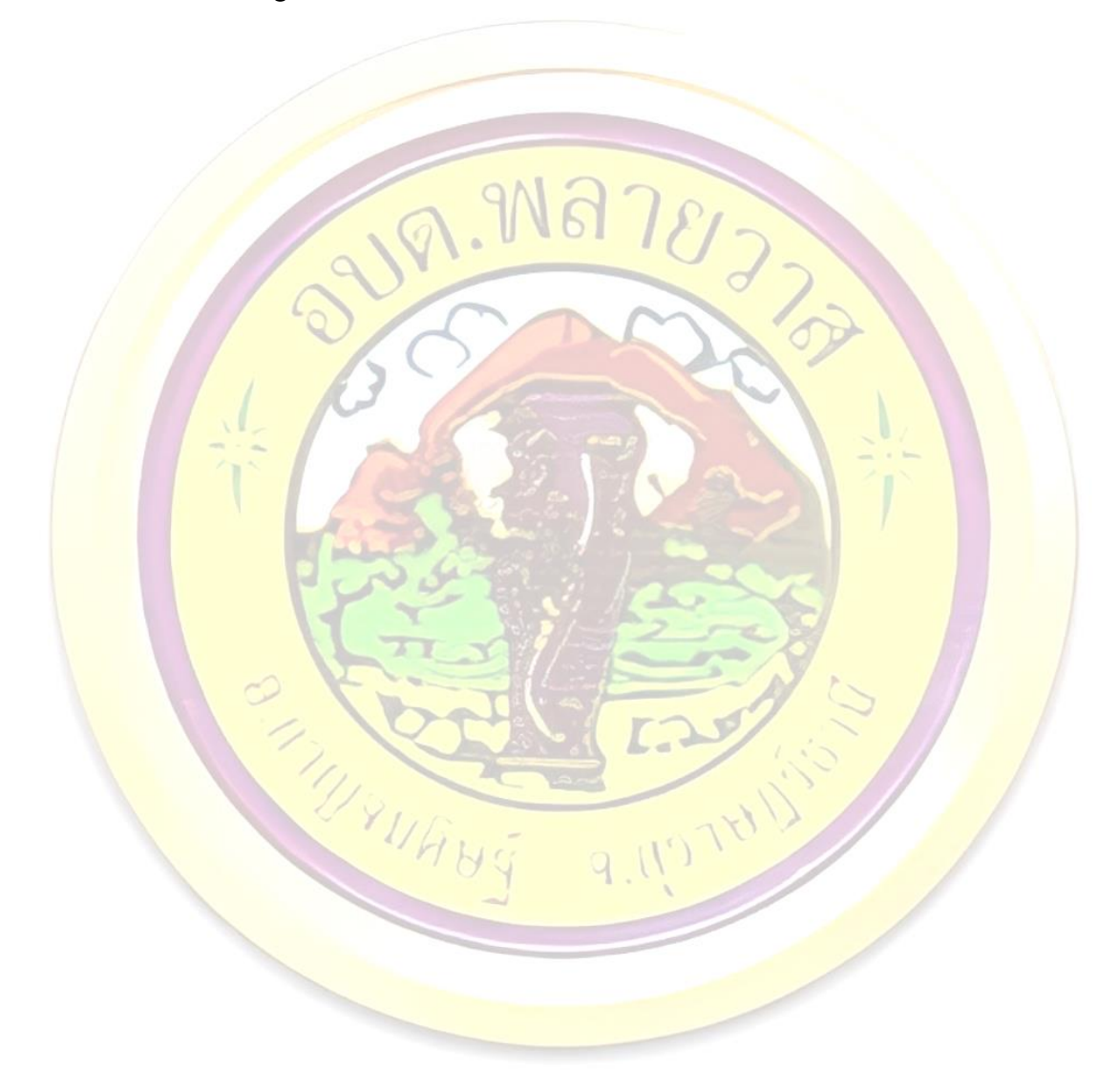

องค์การบริหารส่วนตำบลพลายวาส อำเภอกาญจนดิษฐ์ จังหวัดสุราษฎร์ธานี <u>www.plaiwass.go.th</u>

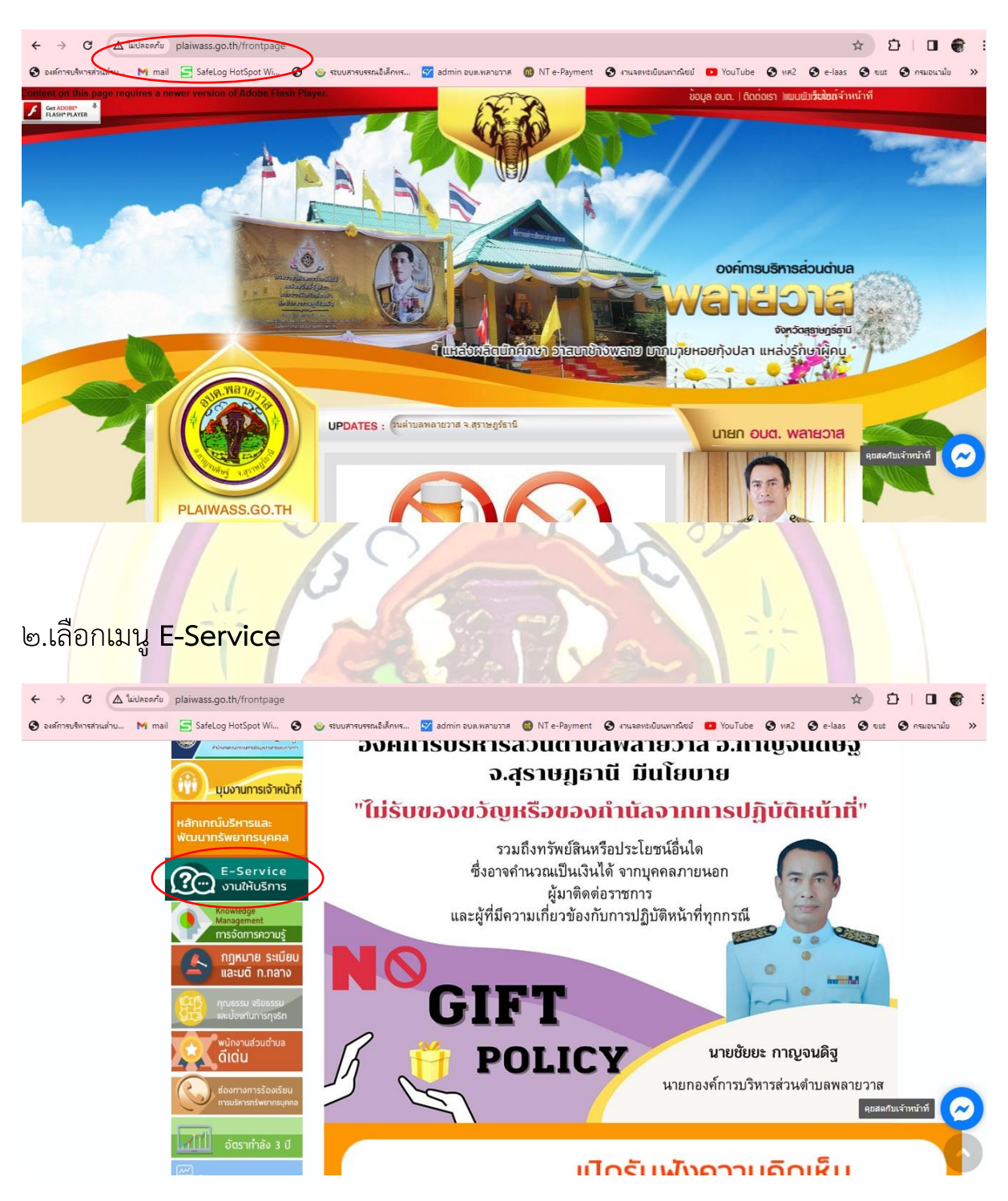

๑.เข้า website <u>www.plaiwass.go.th</u>

## ๓.เลือกหัวข้อที่ต้องการรับบริการ

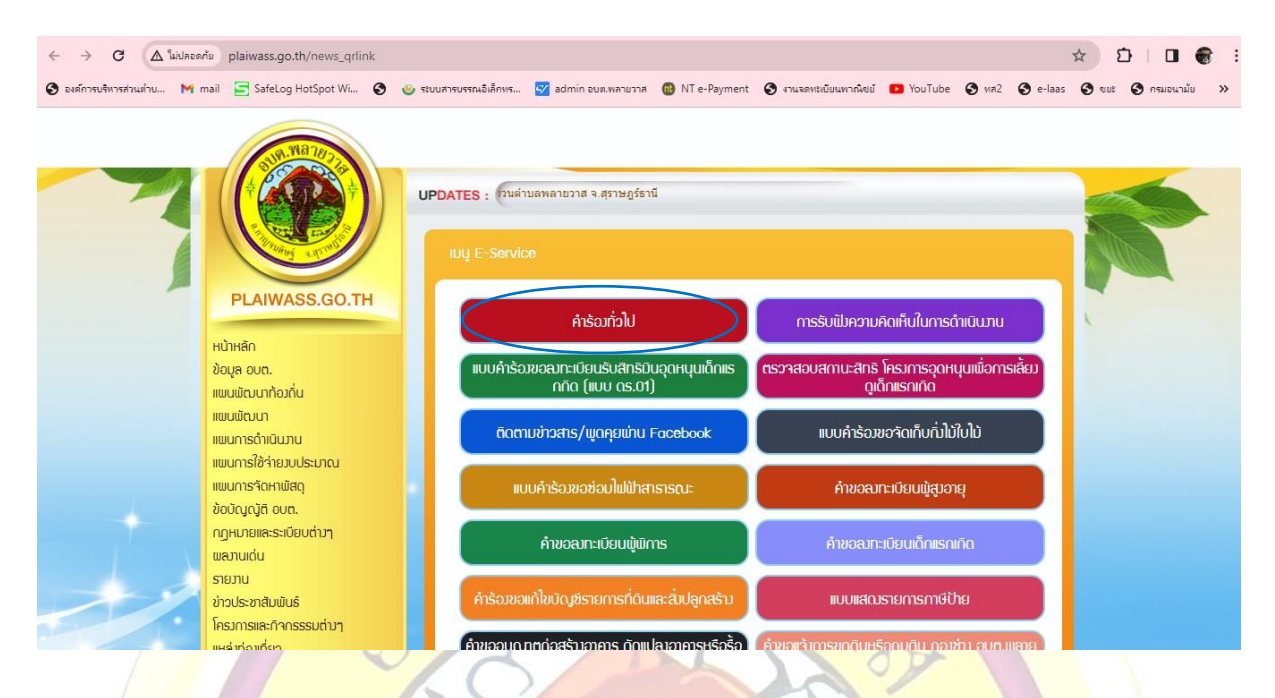

<.กรอ<mark>กข้อมูลตามแบบค</mark>ำร้องให้คร<mark>บถ้วน</mark> หากมีเอกสารแนบให้แสกน หรือแนบไฟล์รูปภาพ

| ← → C 😋 docs.google.com/forms/d/e/1FAlp             | QLSdViCxi41JJkn617Nt0iv8bUV1HCwe0upZgHrnUuwjijmvT5Q/viewform?pli=1                                   | ☆ む   🛛 🌒 :                              |
|-----------------------------------------------------|----------------------------------------------------------------------------------------------------|------------------------------------------|
| 🕄 องศ์การบริหารส่วนต่ำบ M mail 🔄 SafeLog HotSpot Wi | 🔕 🍲 ระบบสารปรรณอิเล็กทร 🤯 admin อบต.พลายวาส 🔞 NT e-Payment 🔕 งานจดหะเบียนพาณิชย์ 💶 You               | uTube 🔇 หส2 🔇 e-laas 🔇 ขยะ 🔇 กรมอนามัย 🚿 |
|                                                     | <b>เรื่อง</b><br>ศำตอบของคุณ                                                                         |                                          |
|                                                     | ศ้าอธิบาย<br>ท่านมีความประสงค์สิ่งได (ให้ระบุรายละเอียดให้ชัดเจน)<br>ศำดอบของคุณ                     |                                          |
|                                                     | เบอร์โทรศัพท์ที่สามารถติดต่อกลับได้ *<br>(ไห้เจ้าหน้าที่ดิดต่อกลับภายใน 1-3 วันทำการ)<br>ศำตอบของคุณ |                                          |
| <b>P</b>                                            | ส่ง ล้างแบบฟอร์ม<br>เส้งรทัสผ่านใน Google ฟอร์ม                                                      |                                          |

## ๔.ตรวจสอบข้อมูลให้ถูกต้องและกด "ส่งข้อมูล"

| ← → C 😋 docs.google.com/forms/d/e/1FAlp              | QLSdViCxi41IJkn617Nt0iv8bUV1HCwe0upZgHrnUuwjijmvT5Q/viewform?pli=1                                   | ☆ む   🛛 🜒 :                                            |
|------------------------------------------------------|----------------------------------------------------------------------------------------------------|--------------------------------------------------------|
| 📀 องศ์การบริหารส่วนเก่าย M mail 🔄 SafeLog HotSpot Wi | 🕲 🍥 ระบบสารบรรณอิเล็กทร 💇 admin อบม.พลายวาส 🔞 NT e-Payment 🔇 งานจดหะเบียม                            | แพากพืชย์ 📭 YouTube 🔇 หส2 🔇 e-laas 🔇 ขยะ 🔇 กรมอนามัย 🚿 |
|                                                      | เรื่อง<br>ศาลอบของคุณ                                                                                |                                                        |
|                                                      | คำอธิบาย<br>ท่านมีความประสงค์สิ่งใด (ให้ระบุรายละเอียดให้ขัดเจน)<br>ศาคอบของคุณ                      |                                                        |
|                                                      | เบอร์โทรศัพท์ที่สามารถติดต่อกลับได้ *<br>(ให้เจ้าหน้าที่ติดต่อกลับภายใน 1-3 วันทำการ)<br>ศำตอบของคุณ |                                                        |
| I III                                                | ส่ง<br>เส้งราสผ่านใน Google ฟอร์ม                                                                    | ล้างแบบฟอร์ม                                           |
|                                                      |                                                                                                    |                                                        |